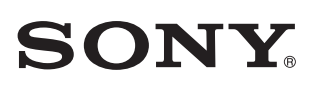

## Niniejszy dokument zawiera instrukcje odtwarzania muzyki z zestawu podłączonego do sieci Wi-Fi.

Sieć Wi-Fi umożliwia wygodne odtwarzanie muzyki przechowywanej na urządzeniach bezprzewodowych, które są z nią połączone, takich jak komputer PC albo smartfon/telefon iPhone. Informacje o innych sposobach odtwarzania muzyki można znaleźć w Przewodniku (patrz ramka z prawej strony).

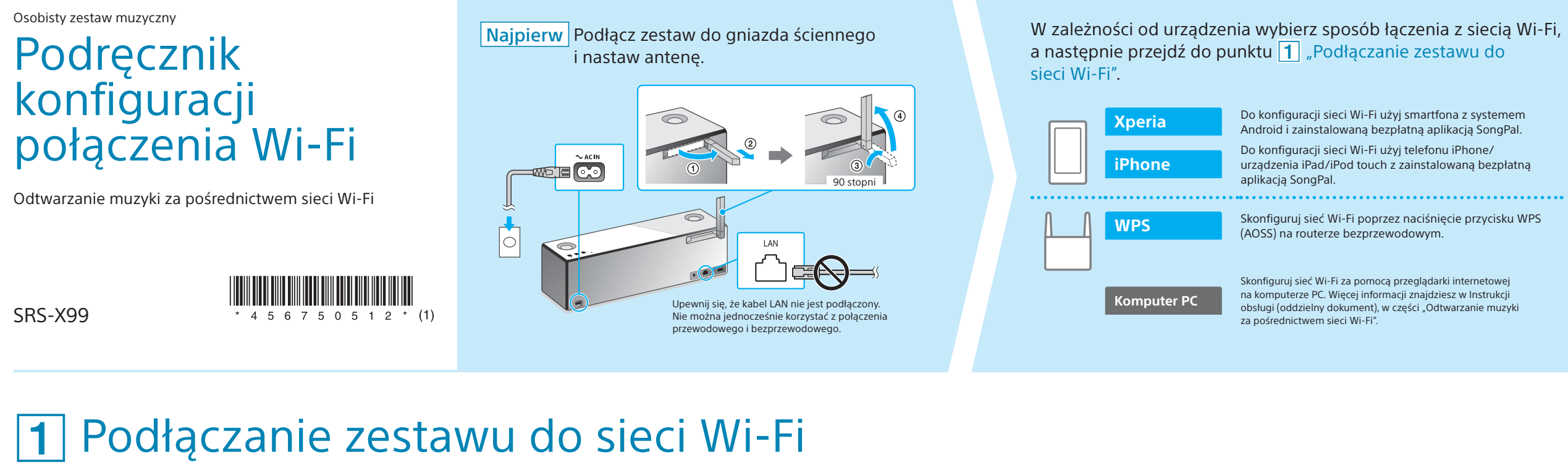

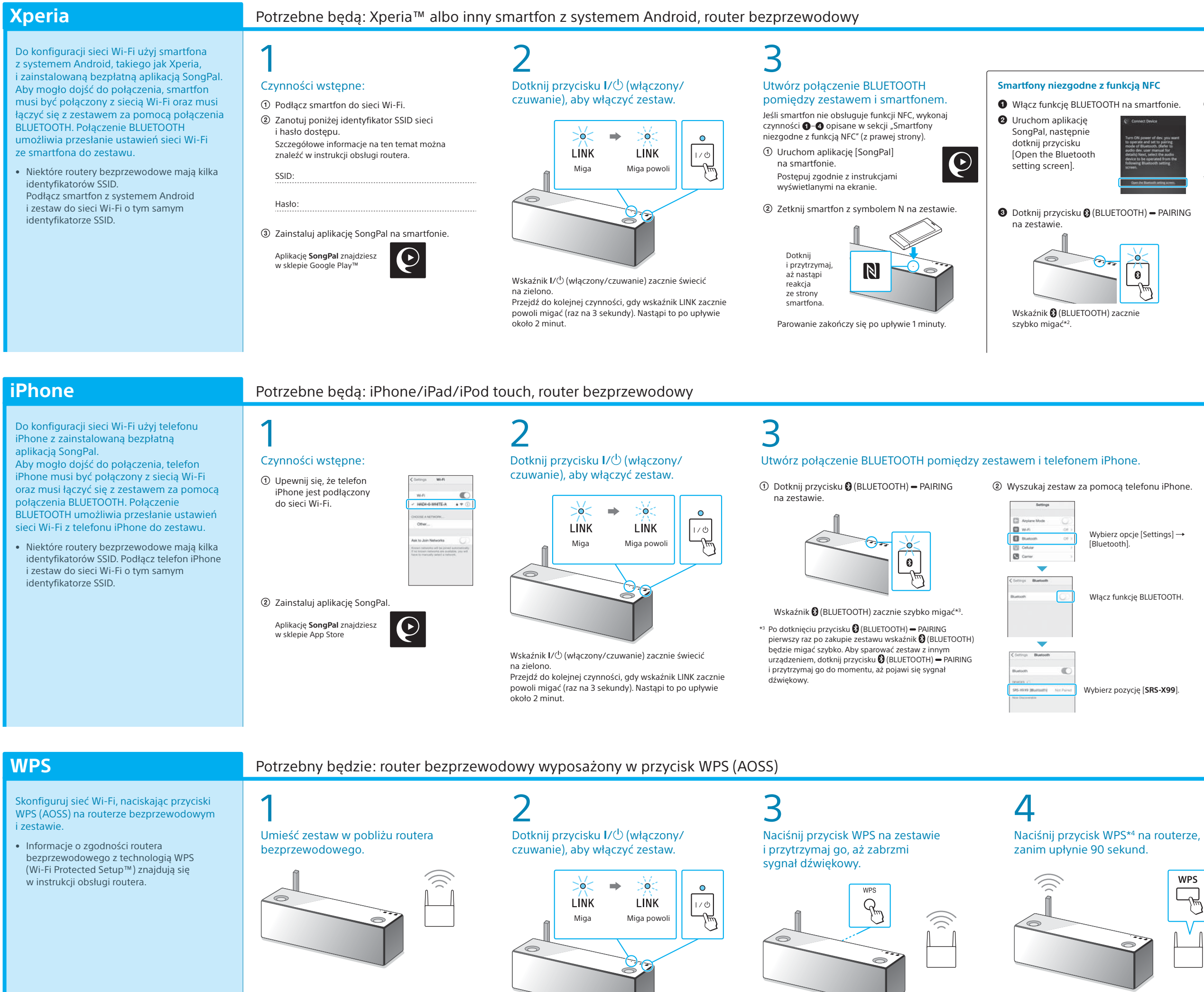

Wskaźnik I/<sup>()</sup> (włączony/czuwanie) zacznie świecić

Przejdź do kolejnej czynności, gdy wskaźnik LINK zacznie

powoli migać (raz na 3 sekundy). Nastąpi to po upływie

na zielono.

około 2 minut.

w instrukcji obsługi routera.

Przycisk WPS znajduje się z tyłu zestawu.

## Wybierz urządzenie albo oprogramowanie odtwarzające muzykę, a następnie przejdź do punktu 2 "Odtwarzanie muzyki". Instrukcja obsługi (oddzielny dokument) Jdostępnij muzykę przechowywaną na komputerze za pomocą aplikacji Media Go, a następnie obsługuj jej Komputer PC (Media Go) odtwarzanie za pośrednictwem aplikacji SongPal\*1 stalowanej na smartfonie Komputer PC (iTunes Komputer PC (Windows Media® Odtwarzaj muzykę na smartfonie/telefonie iPhone/ Smartfon (aplikacia SongPal) urządzeniu iPad/iPod touch za pomocą aplikacji SongPal. Xperia (aplikacja WALKMAN®) iPhone/iPad/iPod touch

\*1 Jeśli korzystasz z aplikacji Media Go bezpośrednio na komputerze PC (z pominięciem smartfona), urządzenie należy podłączyć w inny sposób niż za pośrednictwem połączenia sieciowego (np. przez połączenie BLUETOOTH).

## Dokumenty dołączone do zestawu

Podręcznik konfiguracji połączenia Wi-Fi (ten dokument) Zawiera informacje o sposobie odtwarzania muzyki przechowywanej na komputerze PC albo innym urządzeniu za pośrednictwem sieci Wi-Fi.

Zawiera ważne informacje w zakresie bezpieczeństwa, instrukcje podłączania za pośrednictwem technologii BLUETOOTH, sposoby rozwiązywania problemów itp.

Przewodnik (dokument dostępny w Internecie za pośrednictwem komputera PC/smartfona)

Zawiera informacje o zestawie, instrukcje podłączania go do różnych urządzeń za pomocą sieci oraz technologii BLUETOOTH, sposoby odtwarzania dźwięku ze źródeł High-Resolution Audio itp.

http://rd1.sony.net/help/speaker/srs-x99/h\_zz/

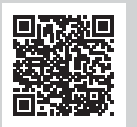

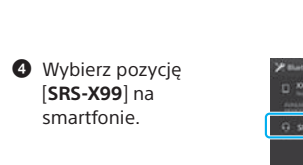

Po dotknięciu przycisku 🚷 (BLUETOOTH) – PAIRING erwszy raz po zakupie zestawu wskaźnik (BLUETOOTH) będzie migać szybko. Aby sparować zestaw z innym urządzeniem, dotknij przycisku (BLUETOOTH) – PAIRING i przytrzymaj go do omentu, aż pojawi się sygnał dźwiękowy

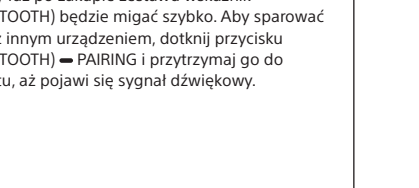

## Upewnij się, że wskaźnik 🛿 (BLUETOOTH) świeci

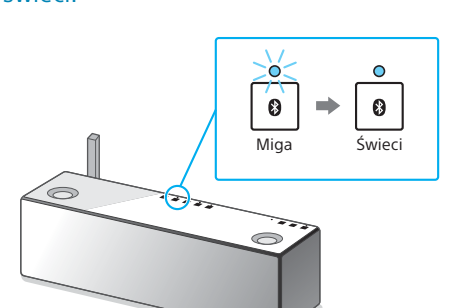

Po nawiazaniu połaczenia BLUETOOTH wskaźnik 8 (BLUETOOTH) przestaje migać i pozostaje zaświecony

## 5 Skonfiguruj ustawienia Wi-Fi zgodnie

z instrukcjami aplikacji SongPal Jeśli na ekranie pojawi się monit

o hasło, wybierz identyfikator SSID i wprowadź hasło zanotowane w punkcie 1 – ②.

Wyświetli się ekran widoczny po prawe

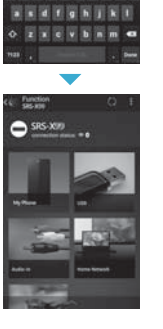

.......

## 0 Upewnij się, że wskaźnik LINK świeci na pomarańczowo.

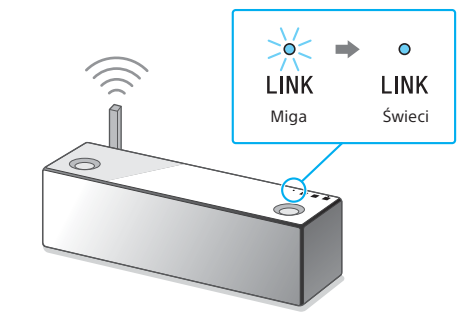

Jeśli wskaźnik nie gaśnie, połączenie Wi-Fi jest aktywne. W zależności od środowiska sieciowego łączenie może potrwać dłużej niż minutę.

Upewnij się, że wskaźnik LINK świeci

0

Miga

-0

LINK

Świeci

Więcej informacji na odwrocie 🕨

# Upewnij się, że wskaźnik

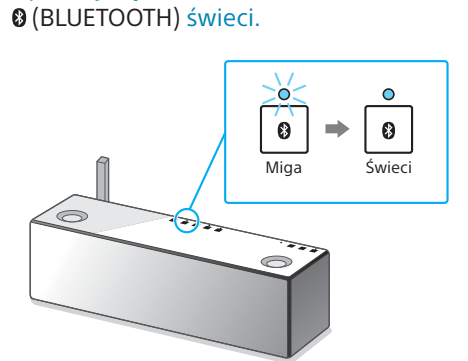

Po nawiązaniu połączenia BLUETOOTH wskaźnik (BLUETOOTH) przestaje migać i pozostaje zaświecony

## Skonfiguruj ustawienia Wi-Fi zgodnie z instrukcjami aplikacji SongPal.

- ① Uruchom aplikację [SongPal] na telefonie iPhone. Postępuj zgodnie z instrukcjami wyświetlanymi na ekranie.
- ② Gdy wyświetli się ekran widoczny po prawej, dotknij przycisku [OK].

### Q settings?], wybierz opcję [Allow]. Wyświetli się ekran widoczny po prawei.

③ Jeśli wyświetli się komunikat [Share Wi-Fi

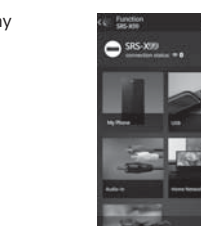

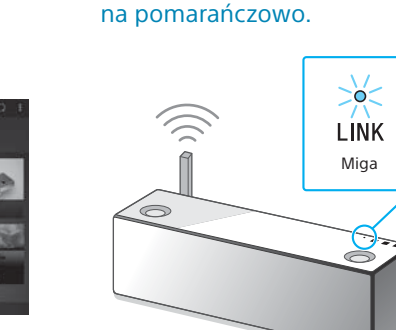

Jeśli wskaźnik nie gaśnie, połączenie Wi-Fi jest aktywne. W zależności od środowiska sieciowego

Więcej informacji na odwrocie 🕨

Naciśnij i przytrzymaj przycisk WPS przez kilka sekund (w zależności od modelu routera bezprzewodowego) Szczegółowe informacje na ten temat można znaleźć

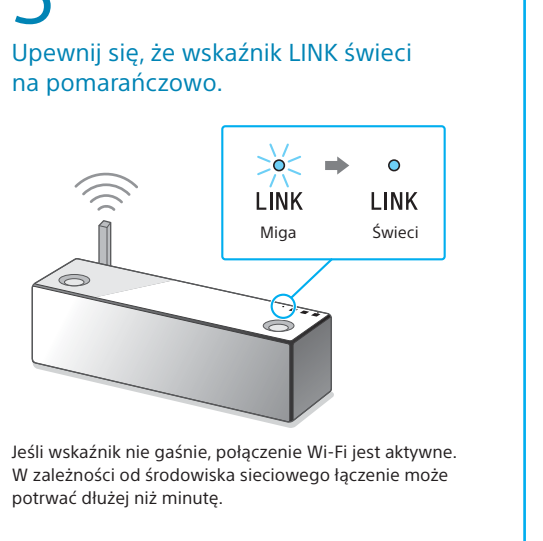

Więcej informacji na odwrocie

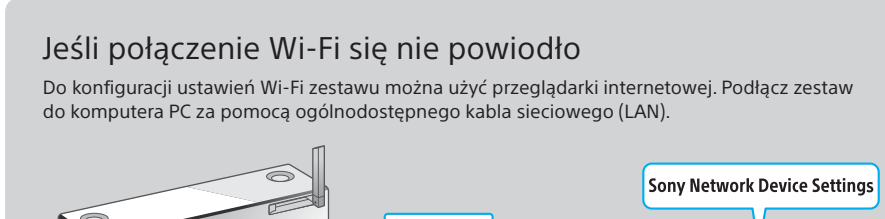

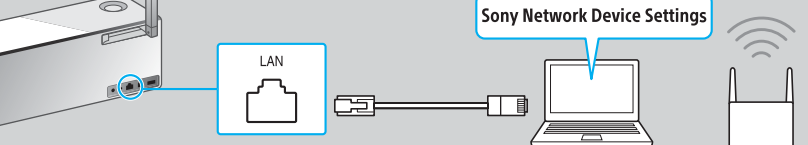

Więcej informacji znajdziesz w Instrukcji obsługi, w części "Odtwarzanie muzyki za pośrednictwem sieci Wi-Fi".

# **2** Odtwarzanie muzyki

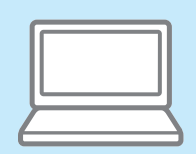

## Utwory przechowywane na komputerze PC

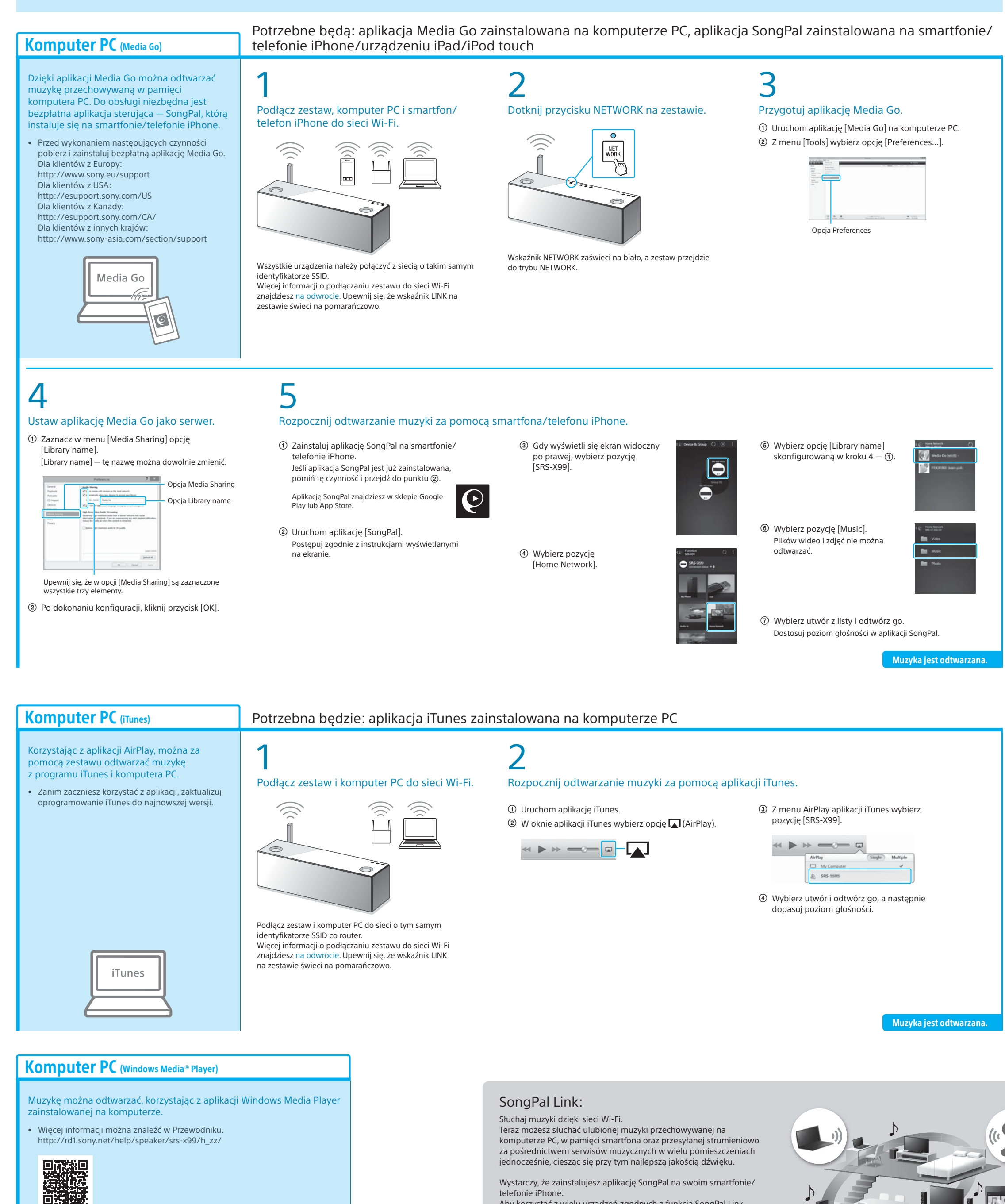

Windows Media Play

Wystarczy, że zainstalujesz aplikację SongPal na swoim smartfonie/ telefonie iPhone. Aby korzystać z wielu urządzeń zgodnych z funkcją SongPal Link, podłącz je do tej samej sieci Wi-Fi. Więcej informacji znajdziesz w Przewodniku (informacje z prawej strony) albo Podręczniku konfiguracji połączenia Wi-Fi, który jest dołączany do każdego urządzenia.

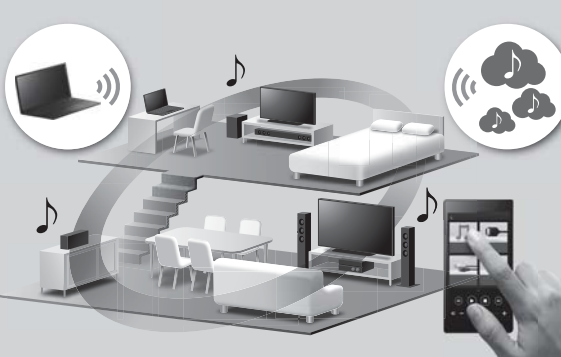

# Utwory przechowywane na smartfonie/telefonie iPhone

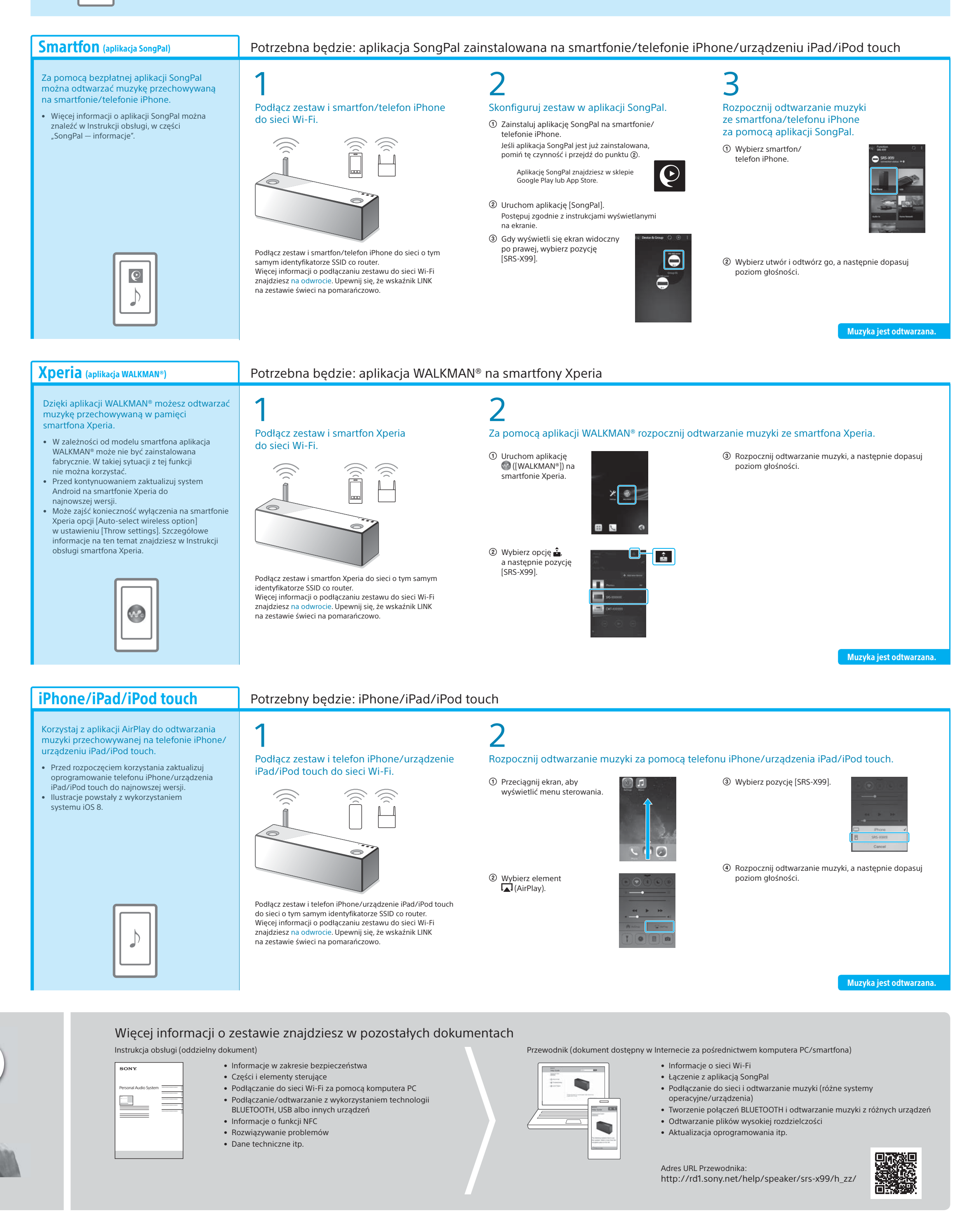